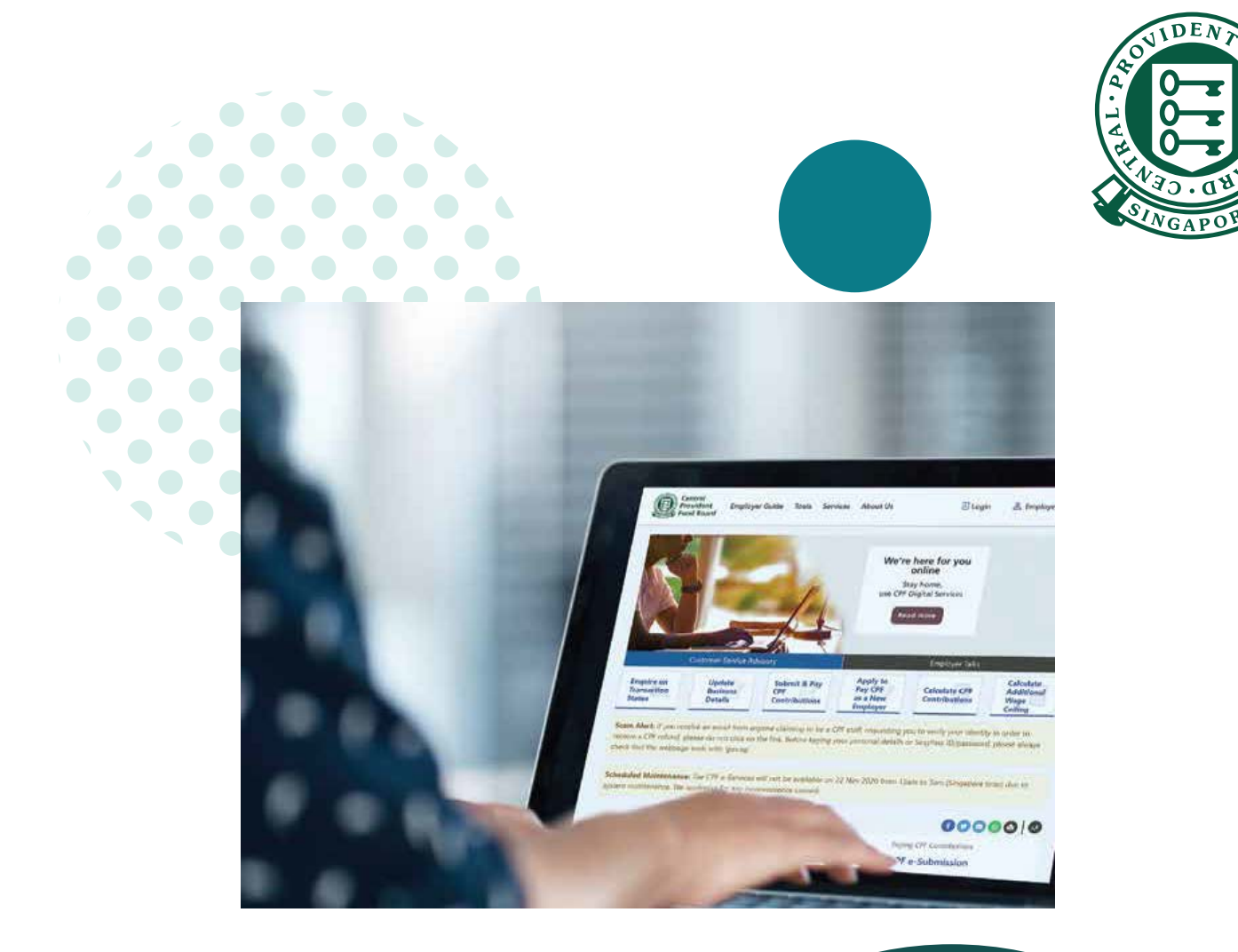

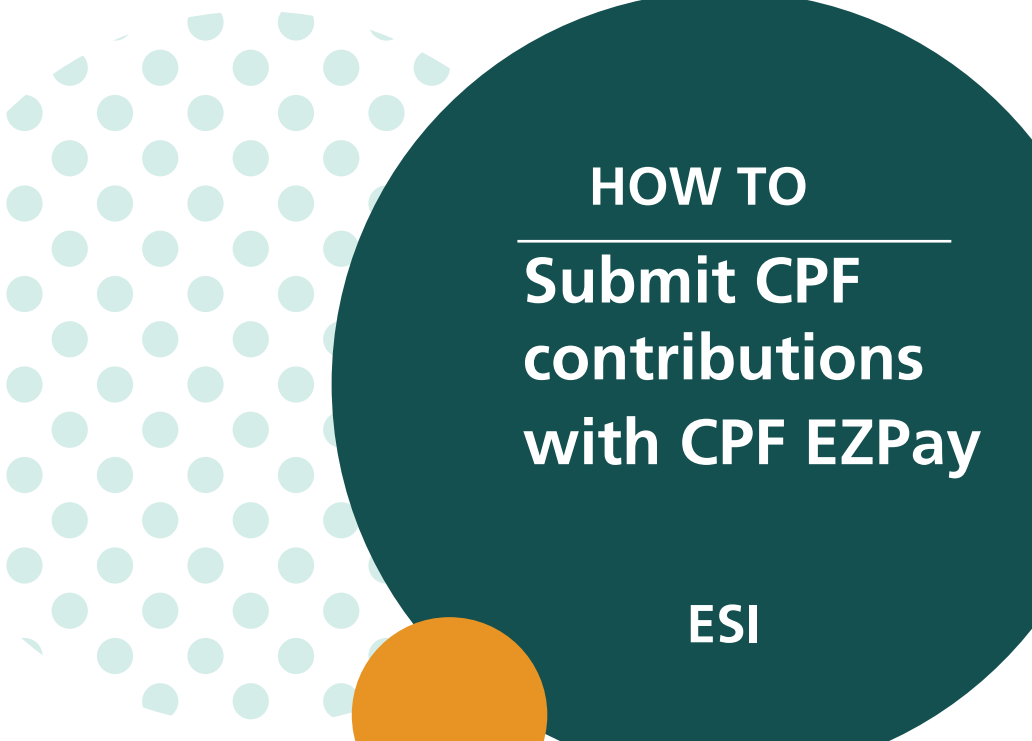

Updated in October 2024

# **CPF EZPay - Electronic Standing Instruction (ESI)**

The Electronic Standing Instruction (ESI) function is suitable for employers whose CPF contributions do not change each month. By activating the ESI arrangement, you will authorise the auto-deduction of a fixed amount via Direct Debit for your employees every month. In order to use ESI, you will need to have an active Direct Debit arrangement with the Board.

### **IMPORTANT NOTE:**

You will need to activate the ESI arrangement before the 14th of the following month (or the next working day if the 14th falls on a Saturday, Sunday or Public Holiday).

To amend the ESI details, you must do so by the 14th of the following month before deduction is made.

If you have terminated your Direct Debit arrangement, your ESI arrangement will also be deactivated automatically. However, if you have deactivated your ESI arrangement under CPF EZPay, this will not automatically terminate your Direct Debit authorisation. You will separately need to terminate your Direct Debit authorisation if you are no longer using it.

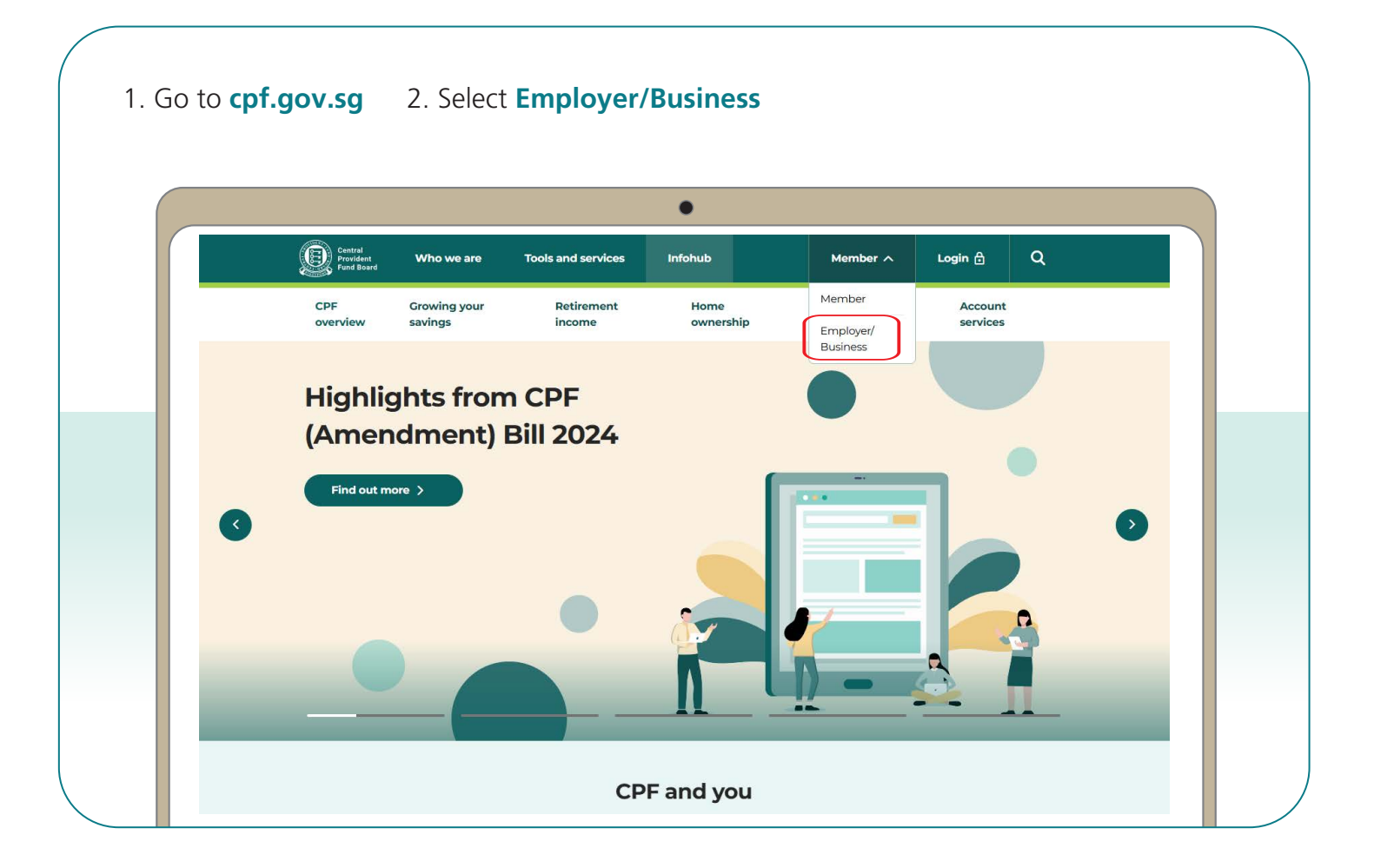

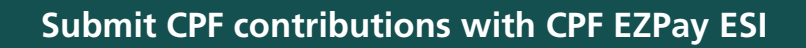

3. Click on Login, then CPF EZPay.

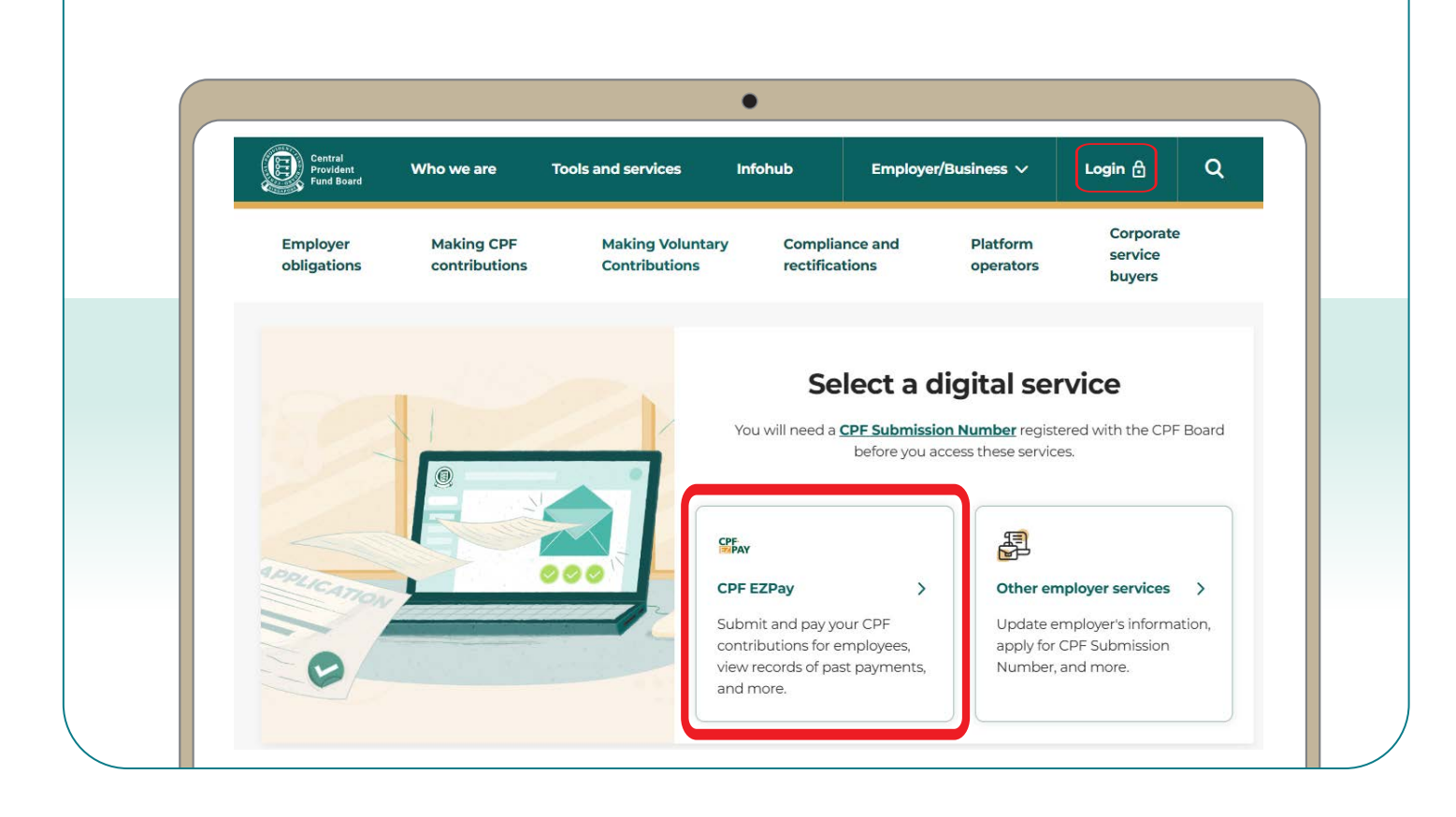

4. Select the type of business entity applicable to you and log in with your **Singpass**.

For UEN-registered entities, <u>learn how</u> to setup and assign access to your user in Corppass portal. For individuals trading under own name, <u>learn how</u> to manage your user's access in CPF EZPay.

|                                                                        | •                       |                  |
|------------------------------------------------------------------------|-------------------------|------------------|
| Central<br>Provident Who we are Tools and services Infoh<br>Fund Board | ub Employer/Business 🗸  | Login 🔒 🔍 Q      |
| Home > Tools and services > CPF EZPay login                            |                         |                  |
| CPF EZPay login                                                        |                         |                  |
|                                                                        |                         |                  |
|                                                                        |                         |                  |
| Please select the                                                      | type of user to logir   | n                |
|                                                                        | 2 <mark>9</mark>        | 5                |
| For UEN-registered entities                                            | For individuals trading | g under own name |
| Singpass login >                                                       | Singpass I              | ogin >           |
|                                                                        |                         |                  |

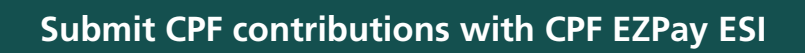

# 5. Select Activate Electronic Standing Instruction (ESI).

| CPF Submission No.<br>Company Name     I2345XXXX-XXX-XX<br>COMPANY  ep pace with rising wages and strengthen retirement adequacy of senior workers, there will be changes to the<br>Drainary Wage ceiling and contribution rates from 1 Jan 2025. Find out more about these changes.  For equired to declare accurate wage information of your employees when making your monthly CPF<br>nission. This is so that CPF Board can verify that the correct CPF contributions were paid. It is an offence under the<br>Act to knowingly submit inaccurate wage information of your employee, even if it is above the Ordinary Wage and<br>ditional Wage Ceilings.  CPF contribution should be rounded off to the nearest dollar, and cents should be dropped for the employee's<br>for CPF contribution.  Statement No." in the Record of Payment has been renamed to "Submission ID" for new Record of Payment<br>differences and for MSC 2024, submissions made using CSN for voluntary contributions (i.e. CSN<br>payment So MSC Y MSC MSC 9 MSC 1000 Payment be rejected and refunded.  The read through the "Terms and Conditions" before using CPF EZPay.  Submit Contribution <b>Submit Contribution CPF EZPay Manage Records &amp; Preferences Vamy / Amend / Delete Submit Contribution Company Company</b> | PE                                                                                                   | Your last login to CPF EZE                                                                                                    | Account Number: SXXXX014C)<br><b>Pay was on 04 Oct 2024 at 02:22 PM</b> (GMT+8).                                                                                                    |
|----------------------------------------------------------------------------------------------------|----------------------------------------------------------------------------------------------------|----------------------------------------------------------------------------------------------------|----------------------------------------------------------------------------------------------------|
| ep pace with rising wages and strengthen retirement adequacy of senior workers, there will be changes to the<br>Drdinary Wage ceiling and contribution rates from 1 Jan 2025. Find out more about these changes.<br>The required to declare accurate wage information of your employees when making your monthly CPF<br>mission. This is so that CPF Board can verify that the correct CPF contributions were paid. It is an offence under the<br>Act to knowingly submit inaccurate wage information.<br>The second still declare the actual full wage information of your employee, even if it is above the Ordinary Wage and<br>dictional Wage Ceilings.<br>CPF contribution should be rounded off to the nearest dollar, and cents should be dropped for the employee's<br>of CPF contribution.<br>Statement No." in the Record of Payment has been renamed to "Submission ID" for new Record of Payment<br>difform 9 Oct 2024.<br>The second of Payment has been renamed to "Submission ID" for new Record of Payment<br>of Skills Development Levy (SDL), Self-Help Groups (SHCs) and SHARE donation should only be made<br>or CPF contributions. From 16 Oct 2024, submissions made using CSN for voluntary contributions (i.e. CSN<br>payment code VCT, AMS or MSE) with these payments will be rejected and refunded.<br>The read through the "Terms and Conditions" before using CPF EZPay.<br><b>Submit Contribution</b><br><b>CPF EZPay</b><br><b>Manage</b><br><b>Records &amp; Preferences</b><br><b>View / Amend / Delete</b>                                                                                                    |                                                                                                    | CPF Submission No.<br>Company Name                                                                                                    | 12345XXXXX-XXX<br>COMPANY                                                                                                    |
| The required to declare accurate wage information of your employees when making your monthly CPF<br>hission. This is so that CPF Board can verify that the correct CPF contributions were paid. It is an offence under the<br>Act to knowingly submit inaccurate wage information.<br>I'u should still declare the actual full wage information of your employee, even if it is above the Ordinary Wage and<br>ditional Wage Ceilings.<br>CPF contribution should be rounded off to the nearest dollar, and cents should be dropped for the employee's<br>e of CPF contribution.<br>Statement No." in the Record of Payment has been renamed to "Submission ID" for new Record of Payment<br>d from 9 Oct 2024.<br>Thents for Skills Development Levy (SDL), Self-Help Groups (SHCs) and SHARE donation should only be made<br>g CSN for CPF contributions. From 16 Oct 2024, submissions made using CSN for voluntary contributions (i.e. CSN<br>payment code VCT, AMS or MSE) with these payments will be rejected and refunded.<br>the read through the "Terms and Conditions" before using CPF EZPay.<br><b>Submit Contribution</b><br><b>CPF EZPay</b><br><b>Manage</b><br><b>Records &amp; Preferences</b><br><b>View / Amend / Delete</b><br><b>Submicion</b>                                                                                                    | 1. To keep pace with<br>CPF Ordinary Wa                                                              | n rising wages and strengthen re<br>ge ceiling and contribution rates                                                                                          | etirement adequacy of senior workers, there will be changes to the<br>s from 1 Jan 2025. Find out more about these changes.                                                                                       |
| CPF contribution should be rounded off to the nearest dollar, and cents should be dropped for the employee's<br>of CPF contribution.<br>Statement No." in the Record of Payment has been renamed to "Submission ID" for new Record of Payment<br>d from 9 Oct 2024.<br>The the contributions from 16 Oct 2024, submissions made using CSN for voluntary contributions (i.e. CSN<br>payment code VCT, AMS or MSE) with these payments will be rejected and refunded.<br>The read through the "Terms and Conditions" before using CPF EZPay.<br>Submit Contribution<br>• CPF EZPay<br>• View / Amend / Delete<br>Submission                                                                                                    | 2. You are required<br>submission. This i<br>CPF Act to knowi<br>• You should stil<br>Additional Way | to declare accurate wage inform<br>s so that CPF Board can verify th<br>ngly submit inaccurate wage inf<br>I declare the actual full wage info<br>ge Ceilings. | ation of your employees when making your monthly CPF<br>hat the correct CPF contributions were paid. It is an offence under t<br>formation.<br>ormation of your employee, even if it is above the Ordinary Wage a |
| Statement No." in the Record of Payment has been renamed to "Submission ID" for new Record of Payment<br>d from 9 Oct 2024.<br>The sents for Skills Development Levy (SDL), Self-Help Groups (SHGs) and SHARE donation should only be made<br>g CSN for CPF contributions. From 16 Oct 2024, submissions made using CSN for voluntary contributions (i.e. CSN<br>payment code VCT, AMS or MSE) with these payments will be rejected and refunded.<br>The read through the "Terms and Conditions" before using CPF EZPay.<br>Submit Contribution<br>■ CPF EZPay<br>■ CPF EZPay<br>■ CPF EZPay<br>■ View / Amend / Delete<br>Submission                                                                                                    | 3. Total CPF contrib<br>share of CPF cont                                                            | ution should be rounded off to t<br>ribution.                                                                                                    | he nearest dollar, and cents should be dropped for the employee's                                                                                                    |
| nents for Skills Development Levy (SDL), Self-Help Groups (SHCs) and SHARE donation should only be made<br>g CSN for CPF contributions. From 16 Oct 2024, submissions made using CSN for voluntary contributions (i.e. CSN<br>payment code VCT, AMS or MSE) with these payments will be rejected and refunded.<br>se read through the "Terms and Conditions" before using CPF EZPay.<br>Submit Contribution<br>CPF EZPay<br>CPF EZPay<br>CPF EZPay<br>Manage<br>Records & Preferences<br>View / Amend / Delete<br>Submission                                                                                                    | 4. The "Statement N<br>issued from 9 Oct                                                             | Io." in the Record of Payment has<br>2024.                                                                                                    | s been renamed to "Submission ID" for new Record of Payment                                                                                                    |
| e read through the "Terms and Conditions" before using CPF EZPay.  Submit Contribution  CPF EZPay  CPF EZPay  Manage Records & Preferences  View / Amend / Delete Submission                                                                                                    | 5. Payments for Skil<br>using CSN for CP<br>with payment co                                          | ls Development Levy (SDL), Self-<br>F contributions. From 16 Oct 202<br>de VCT, AMS or MSE) with these                                                         | Help Groups (SHGs) and SHARE donation should only be made<br>4, submissions made using GSN for voluntary contributions (i.e. CS<br>payments will be rejected and refunded.                                        |
| Submit Contribution     Manage<br>Records & Preferences       © CPF EZPay     © View / Amend / Delete<br>Submission                                                                                                    | 5. Please read throu                                                                                 | gh the "Terms and Conditions" t                                                                                                    | before using CPF EZPay.                                                                                                    |
| CPF EZPay     View / Amend / Delete     Submission                                                                                                    |                                                                                                    | Submit Contribution                                                                                                    | Manage<br>Records & Preferences                                                                                                    |
| JUDITISSION                                                                                                    |                                                                                                    | CPF EZPay                                                                                                    | View / Amend / Delete<br>Submission                                                                                                    |
| CPF EZPay (FTP) (For payroll software users) View Record of Payment                                                                                                    |                                                                                                    | CPF EZPay (FTP)<br>(For payroll software users)                                                                                                    | View Record of Payment                                                                                                    |

# 6. Read the instruction to determine if ESI is suitable for your company and click on **Continue**.

| ( |                                                                                                    |                                                                                                    |                                                                                                    |                                                                                                    |
|---|----------------------------------------------------------------------------------------------------|----------------------------------------------------------------------------------------------------|----------------------------------------------------------------------------------------------------|----------------------------------------------------------------------------------------------------|
|   |                                                                                                    | Set up your CPF Electronic                                                                                                    | Standing Instruction (ESI)                                                                                                    | K SK                                                                                                    |
|   | The ESI allows you to setup a o<br>month.<br>For more information, please o                                                                                                    | one-time standing instruction<br>download our ESI user guide (F                                                                                                    | to auto-submit your employees<br>PDF, 0.71MB).                                                                                                    | CPF contributions every                                                                                                    |
|   | How ESI works?                                                                                                    |                                                                                                    |                                                                                                    |                                                                                                    |
|   | should I use ESI7                                                                                                    | Activate ESI                                                                                                    | Auto-Submission                                                                                                    | Notify<br>Notifization                                                                                                    |
|   | The ESI is suitable for you if<br>your employees' wages do<br>not change every month.<br>As the CPF contributions are<br>auto-computed based on<br>their wages, you are required<br>to amend your employees'<br>wages in ESI if there are<br>changes for that CPF<br>or updated.<br><i>Example:</i><br>Jan 2022 - Wages of \$1,400<br>Feb 2022 - Wages of \$1,400<br>Mar 2022 - Wages of \$1,400 | You will need to activate the<br>ESI arrangement before the<br>14 <sup>th</sup> of the following month<br>(or the next working day if<br>the 14 <sup>th</sup> rather following day<br>used of the sturday.<br>To amend the ESI details,<br>you must do so by the 14 <sup>th</sup> of<br>the following month before<br>deduction is made.<br>Any changes made after the<br>14 <sup>th</sup> will only be effected in<br>the following month.<br><i>Example:</i><br>Month Paid For: Jan 2022<br>Activation Date: By 14 Feb<br>2022 | Once your ESI is set up, your<br>monthly submission and<br>deduction will be<br>automatically made.<br>If you have an employee<br>who is leaving the company,<br>he will be removed<br>automatically from the ESI<br>https:combated month<br>Employment: Hence, you<br>should declare the<br>employee's pro-rated wages<br>accordingly for the last<br>contribution amount will be<br>deducted.<br><i>Example:</i><br>If 'Date Left Employment' for<br>an employee is indicated as<br>28 Aug 2022, he will be<br>reflect from the contribution<br>month of Sep 2022. To avoid<br>overpayment of CPF<br>contributions, you would<br>need to pro-rate the<br>worked in Aug 2022 and<br>worked in Aug 2022 and<br>worked in Aug 2022 and<br>worked in Aug 2022 and<br>worked in Aug 2022 and | In total, you will receive 4<br>email notifications from us:<br>1. Upon ESI activation (one-<br>time) ESI activation (one-<br>details<br>(5 <sup>th</sup> of each month)<br>3. ESI details have been<br>prosted you for each<br>month)<br>4. Monies have been credited<br>to employees' CPF<br>accounts. |

7. Key in the **CPF Account No., Name of Employee** (as stated in NRIC) and other details of your employee.

8. Select **Detail** to key in other required information (see next step). *Note: You will be logged out after 15 minutes of inactivity.* 

| Setup ES                                                                | 1                                                                         |                                                                   |                                                                          |                                                                                                    |                           |                                             | Q                                                      |
|-------------------------------------------------------------------------|---------------------------------------------------------------------------|-------------------------------------------------------------------|--------------------------------------------------------------------------|----------------------------------------------------------------------------------------------------|---------------------------|---------------------------------------------|--------------------------------------------------------|
| Update                                                                  | (STEP 1)<br>Employee Datab                                                | (STEP 2)<br>Update Summary                                        | Co                                                                       | STEP 3)<br>nfirmation                                                                                                    | Ackne                     | (STEP 4)<br>owledgem                        | ent                                                    |
| • Please                                                                | complete all n                                                            | nandatory fields indicated by                                     | an asterix(*).                                                           |                                                                                                    |                           |                                             |                                                        |
| <ul> <li>Please</li> </ul>                                              | indicate the n                                                            | ame of your employee as show                                      | wn in their NRIC.                                                        |                                                                                                    |                           |                                             |                                                        |
| To ren                                                                  | nove an employ                                                            | vee record, select the check bo                                   | ox beside employe                                                        | e and click "Delete                                                                                                    | Employee                  | Record".                                    |                                                        |
| Search F                                                                | A CPF Account                                                             |                                                                   | Clear Cearch                                                             |                                                                                                    |                           |                                             |                                                        |
| Search E                                                                | By CPF Accoun                                                             | t GO                                                              | Clear Search                                                             |                                                                                                    |                           |                                             |                                                        |
| Search E<br>No.                                                         | By CPF Accoun                                                             | t GO                                                              | Clear Search                                                             | Mar 1                                                                                                    | Dage                      |                                             | of] CO                                                 |
| Search E<br>No.<br>S/N *                                                | By CPF Account<br>CPF Account<br>o.                                       | * Name of Employee (as<br>per NRIC)                               | Clear Search<br>* Ordinary<br>Wages (\$) 🕥                               | * Additional A<br>Wages (\$) 1 1                                                                                                    | ▶₩ Page[<br>gency<br>F    | Agency<br>Fund <b>(\$)</b>                  | of 1 GO<br>Staff<br>Info                               |
| Search E<br>No.<br>S/N *<br>N<br>(S                                     | By CPF Account<br>CPF Account<br>o.<br>XXXXXXXA)<br>XXXXX90A              | * Name of Employee (as<br>per NRIC)                               | Clear Search<br>* Ordinary<br>Wages (\$) •<br>5000.00                    | * Additional A<br>Wages (\$) 6 6                                                                                                    | ▶₩ Page<br>gency<br>BMF ✓ | Agency<br>Fund (\$)                         | of 1 GO<br>Staff<br>Info<br>Detail                     |
| Search E<br>No.<br>S/N *<br>N<br>(5                                     | By CPF Account<br>o.<br>(XXXXXXXX)<br>(XXXX90A<br>XXXXX14C                | t GO<br>* Name of Employee (as<br>per NRIC)<br>STAFF C<br>STAFF B | Clear Search<br>* Ordinary<br>Wages (\$) •<br>5000.00<br>2400.00         | * Additional A<br>Wages (\$) 1 1<br>0.00 M                                                                                                    | BMF ♥<br>BMF ♥            | Agency<br>Fund (\$)<br>2.00<br>0.50         | ofi GO<br>Staff<br>Info<br>Detail<br>Detail            |
| Search E<br>No.<br>S/N *<br>N<br>(5<br>0<br>1.5)<br>0<br>2.5<br>0<br>3. | By CPF Account<br>o.<br>EXXXXXXA)<br>EXXXXX90A                            | t GO<br>* Name of Employee (as<br>per NRIC)<br>STAFF C<br>STAFF B | Clear Search<br>* Ordinary<br>Wages (\$) •<br>5000.00<br>2400.00         | * Additional A<br>Wages (\$) 6 6<br>0.00 [0]<br>0.00 [0]                                                                                                    | BMF ♥<br>DAC ♥            | Agency<br>Sund (\$)<br>2.00<br>0.50         | of 1 GO<br>Staff<br>Info<br>Detail<br>Detail<br>Detail |
| Search E<br>No.<br>S/N *<br>N<br>(5<br>0 1.5)<br>0 2.5<br>0 3.0<br>0 4. | By CPF Account<br>CPF Account<br>o.<br>SXXXXXXA)<br>SXXXXXA0A<br>XXXXX14C | t GO<br>* Name of Employee (as<br>per NRIC)<br>STAFF C<br>STAFF B | Clear Search<br>* Ordinary<br>Wages (\$) •<br>5000.00<br>2400.00<br>0.00 | Kl ≤      Additional A     Wages (\$) • •     0.00 [     0.00 [     0.00 [     0.00 [     0.00 [     0.00 [     0.00 [     0.00 [     0.00 [     0.00 [     0.00 [     0.00 [     0.00 [     0.00 [     0.00 [     0.00 [     0.00 [     0.00 [     0.00 [     0.00 [     0.00 [     0.00 [     0.00 [     0.00 [     0.00 [     0.00 [     0.00 [     0.00 [     0.00 [     0.00 [     0.00 [     0.00 [     0.00 [     0.00 [     0.00 [     0.00 [     0.00 [     0.00 [     0.00 [     0.00 [     0.00 [     0.00 [     0.00 [     0.00 [     0.00 [     0.00 [     0.00 [     0.00 [     0.00 [     0.00 [     0.00 [     0.00 [     0.00 [     0.00 [     0.00 [     0.00 [     0.00 [     0.00 [     0.00 [     0.00 [     0.00 [     0.00 [     0.00 [     0.00 [     0.00 [     0.00 [     0.00 [     0.00 [     0.00 [     0.00 [     0.00 [     0.00 [     0.00 [     0.00 [     0.00 [     0.00 [     0.00 [     0.00 [     0.00 [     0.00 [     0.00 [     0.00 [     0.00 [     0.00 [     0.00 [     0.00 [     0.00 [     0.00 [     0.00 [     0.00 [     0.00 [     0.00 [     0.00 [     0.00 [     0.00 [     0.00 [     0.00 [     0.00 [     0.00 [     0.00 [     0.00 [     0.00 [     0.00 [     0.00 [     0.00 [     0.00 [     0.00 [     0.00 [     0.00 [     0.00 [     0.00 [     0.00 [     0.00 [     0.00 [     0.00 [     0.00 [     0.00 [     0.00 [     0.00 [     0.00 [     0.00 [     0.00 [     0.00 [     0.00 [     0.00 [     0.00 [     0.00 [     0.00 [     0.00 [     0.00 [     0.00 [     0.00 [     0.00 [     0.00 [     0.00 [     0.00 [     0.00 [     0.00 [     0.00 [     0.00 [     0.00 [     0.00 [     0.00 [     0.00 [     0.00 [     0.00 [     0.00 [     0.00 [     0.00 [     0.00 [     0.00 [     0.00 [     0.00 [     0.00 [     0.00 [     0.00 [     0.00 [     0.00 [     0.00 [     0.00 [     0.00 [     0.00 [     0.00 [     0.00 [     0.00 [     0.00 [     0.00 [     0.00 [     0.00 [     0.00 [     0.00 [     0.00 [     0.00 [     0.00 [     0.00 [     0.00 [     0.00 [     0.00 [     0.00 [     0.00 [     0.00 [     0.00 | BMF V<br>DAC V            | Agency<br>Fund (\$)<br>2.00<br>0.50<br>0.00 | Detail<br>Detail<br>Detail<br>Detail                   |

•

9. Key in the amount for other payments, if applicable.

#### Select **Continue**.

| -1  |                                                       | Antourie (#) |               |            |
|-----|-------------------------------------------------------|--------------|---------------|------------|
| 4   | Iotal CPF Contributions                               | 2738.00      | Computed :    | \$2,738.00 |
| 2a. | Skills Development Levy (SDL) - For Local Employees   | 17.25        | Computed :    | \$17.25 •  |
| 2b. | Skills Development Levy (SDL) - For Foreign Employees | 0.00         |               |            |
| 3.  | Donation to Community Chest                           | 0.00         | Donor Count : | 0          |
| 4.  | Total MBMF Contributions                              | 2.00         | Donor Count : | 1          |
| 5.  | Total SINDA Contributions                             | 0.00         | Donor Count : | 0          |
| 6.  | Total CDAC Contributions                              | 0.50         | Donor Count : | 1          |
| 7.  | Total ECF Contributions                               | 0.00         | Donor Count : | 0          |
|     | Grand Total                                           | 2757.75      |               |            |
|     |                                                       |              |               |            |

10. Tick the declaration checkbox and click on **Activate ESI**.

| 1  | Tatal CDE Castributions       | 2770.00  |               | to 770 000 |
|----|-------------------------------|----------|---------------|------------|
| ŀ  | Total CPF Contributions       | 2,758.00 | Computed :    | \$2,738.00 |
| 2. | Skills Development Levy (SDL) | 17.00    | Computed :    | \$17.25 0  |
| 3. | Donation to Community Chest   | 0.00     | Donor Count : | 0          |
| 4. | Total MBMF Contributions      | 2.00     | Donor Count : | 1          |
| 5. | Total SINDA Contributions     | 0.00     | Donor Count : | 0          |
| 6. | Total CDAC Contributions      | 0.50     | Donor Count : | Î          |
| 7. | Total ECF Contributions       | 0.00     | Donor Count : | 0          |
|    | Grand Total                   | 2,757.50 |               |            |

11. You will see an online acknowledgement screen that your ESI details have been updated. Please make sure to maintain sufficient funds for successful deduction. An email will also be sent to your email address(es) registered with the Board.

| Setup ESI                            | 2.00 · 00 · 00             | 14/10/10/10/10/10/10     | <u> </u>                    |
|--------------------------------------|----------------------------|--------------------------|-----------------------------|
| (STEP 1)<br>Update Employee Database | (STEP 2)<br>Update Summary | (STEP 3)<br>Confirmation | (STEP 4)<br>Acknowledgement |
|                                      | ELECTRONIC STANDING INS    | TRUCTION (ESI) ACTIVATED |                             |
| Your ESI has been activate           | d.                         |                          |                             |
| Grand Total                          | \$2,757.50                 |                          |                             |
| Direct Debit Deduction               | 18 APR 2024                |                          |                             |
| Activated By                         | Staff A                    |                          |                             |
| Date of Activation                   | 28 MAR 2024                |                          |                             |
| Click here to view your ES           | details.                   |                          |                             |

# Submit CPF contributions with CPF EZPay ESI

12. Select **View ESI** to view your ESI arrangement.

|                                      | Manage your CPF Elect                                                                                                    | ronic Standing Instruction (ESI)                                                                                                    |          |
|--------------------------------------|----------------------------------------------------------------------------------------------------|----------------------------------------------------------------------------------------------------|----------|
| You are currently<br>The next deduct | on for your ESI will take place on <b>18 Apr</b><br>Manage<br>Electronic Standing Instruction<br>View ESI<br>Amend ESI<br>De-activate ESI<br>Perform Additional<br>Submission | tion via ESI which was activated by <b>Staff A</b> on <b>28 Ma</b><br>2024 for Mar 2024 CPF contributions.<br>Manage<br>Records & Preferences<br>View / Amend / Delete<br>Submission<br>View Record of Payment<br>Manage Preferences | ır 2024. |

13. Select **Amend ESI** if there are changes to your employees' contribution details. Verify the changes in the confirmation page and select **Update ESI**.

|                        | Manage your CPF Elect                                                                                          | ronic Standing Instruction (ESI)                                                                                                    |           |
|------------------------|----------------------------------------------------------------------------------------------------|----------------------------------------------------------------------------------------------------|-----------|
| You are currently subr | nitting your monthly CPF contribu                                                                              | tion via ESI which was activated by <b>Staff A</b> on <b>28</b>                                                                                                    | Mar 2024. |
| The next deduction fo  | r your ESI will take place on <b>18 Apr</b>                                                                    | 2024 for Mar 2024 CPF contributions.                                                                                                    |           |
|                        | Manage<br>Electronic Standing Instruction  View ESI Amend ESI De-activate ESI Perform Additional<br>Submission | Manage<br>Records & Preferences         Image         Image |           |

14. Select **De-activate ESI** to stop the existing ESI arrangement.

|                 | Manage your CDE Flee                                                                                                    | tranic Standing Instruction (SCI)                                                                                                    |
|-----------------|----------------------------------------------------------------------------------------------------|----------------------------------------------------------------------------------------------------|
| You are current | y submitting your monthly CPF contribu                                                                                    | ution via ESI which was activated by <b>Staff A</b> on <b>28 Mar 2024</b> .                                                                 |
|                 | Manage<br>Electronic Standing Instruction<br>View ESI<br>Amend ESI<br>De-activate ESI<br>Perform Additional<br>Submission | Manage<br>Records & Preferences         • View / Amend / Delete<br>Submission         • View Record of Payment         • Manage Preferences |

15. Select **Perform Additional Submission** to make additional, back payment or CPF late payment interest on top of the existing ESI deduction. Please refer to this *guide* for more information.

| Manage your CPF Electron                                                                                            | nic Standing Instruction (ESI)                                                                                       |
|----------------------------------------------------------------------------------------------------|----------------------------------------------------------------------------------------------------|
| You are currently submitting your monthly CPF contribution                                                          | on via ESI which was activated by <b>Staff A</b> on <b>28 Mar 2024</b> .                                             |
| The next deduction for your ESI will take place on <b>18 Apr 20</b>                                                 | 024 for Mar 2024 CPF contributions.                                                                                  |
| Manage<br>Electronic Standing Instruction                                                                           | Manage<br>Records & Preferences                                                                                      |
| <ul> <li>View ESI</li> <li>Amend ESI</li> <li>De-activate ESI</li> <li>Perform Additional<br/>Submission</li> </ul> | <ul> <li>View / Amend / Delete<br/>Submission</li> <li>View Record of Payment</li> <li>Manage Preferences</li> </ul> |